## INSTRUCTIONS FOR UPGRADING VERSION 157 TO VERSION 158 IN A SNACK OR REFRESHMENT CENTER

#### CHECK THE PARTS RECEIVED IN THE KIT WITH THE PARTS LIST IN THESE INSTRUCTIONS. IF ANY PARTS ARE MISSING, CONTACT THE NATIONAL VENDORS PARTS DEPARTMENT IMMEDIATELY.

# Read these instructions carefully before installing the kit. Keep these instructions for part numbers and for future reference.

| INDEX | PART<br>NUMBER | DESCRIPTION                                                                    | QUANTITY |
|-------|----------------|--------------------------------------------------------------------------------|----------|
| 1     | P1586XXX       | IC ASSEMBLY - VERSION 158.05 OR GREATER                                        | 1        |
| 2     | 1470035        | ELECTROSTATIC CAUTION SHEET                                                    | 1        |
| 3     | 1570001        | DOCUMENTATION PACKAGE (INCLUDES - AS A MINIMUM -<br>THE FOLLOWING THREE ITEMS) | 1        |
|       |                | PROGRAMMING GUIDE - SNACK & REFRESHMENT CENTER                                 | 1        |
|       |                | SET-UP GUIDE - BASIC SNACK CENTER                                              | 1        |
|       |                | WIRE DIAGRAM SUPPLEMENT - MDB                                                  | 1        |
| 4     | 6335002        | SERVICE KEYPAD ASSEMBLY                                                        | 1        |
| 5     | 1570094        | INSTALLATION INSTRUCTIONS                                                      | 1        |

#### Proceed as follows:

1. Turn the main power switch to OFF.

## NOTE:

Your new software will not work with this keypad! You will need to replace it with the keypad (item #4) included in this kit.

| PRICE             | DATA | TEST<br>VEND | FREE<br>VEND    |
|-------------------|------|--------------|-----------------|
| CONF.             |      | PAYOUT       | DRY<br>PROD.    |
|                   | HOME |              | LIQUID<br>PROD. |
| TIME<br>OF<br>DAY |      | SERVICE      | ENTER<br>ACTION |

- 2. Carefully remove the old EPROM from the controller board.
- 3. Install the new EPROM into the socket *exactly as the old one was*.

## If you do not have the keypad shown on the left, skip to step 7.

- 4. Disconnect the keypad harness from the display board.
- 5. Using a flat-bladed tool such as a putty knife, carefully pry the old keypad off the face of the monetary panel.
- 6. Peel the backing from the new keypad, attach it to the monetary panel, and connect the harness to the display board.
- 7. Turn the main power switch ON and test operate your machine.
- 8. If you have a *Rfl1ERR* message, refer to the DIAGNOSTIC MESSAGES section of your new programming guide for instructions.